## Aktivasyon Klavuzu

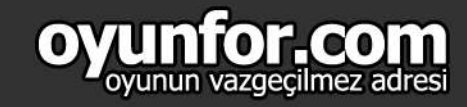

m Etkinliği!

HABERLER

## **1.ADIM**

www.nttgame.com resmi websitesini açın.Sağ üst köşedeki Giriş butonuna tıklayın.

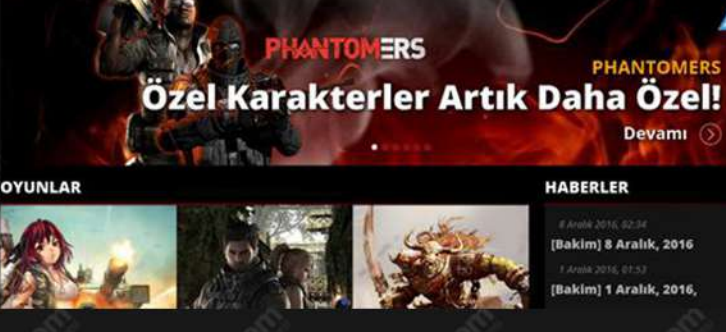

NTTGAME

KNIGHT

OYUNLAR

## 2.ADIM

Açılan pencerede ID ve şifrenizi yazıp Giriş butonuna tıklayın.

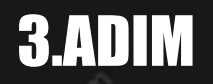

"NPOINTS" butonuna tıklayın.

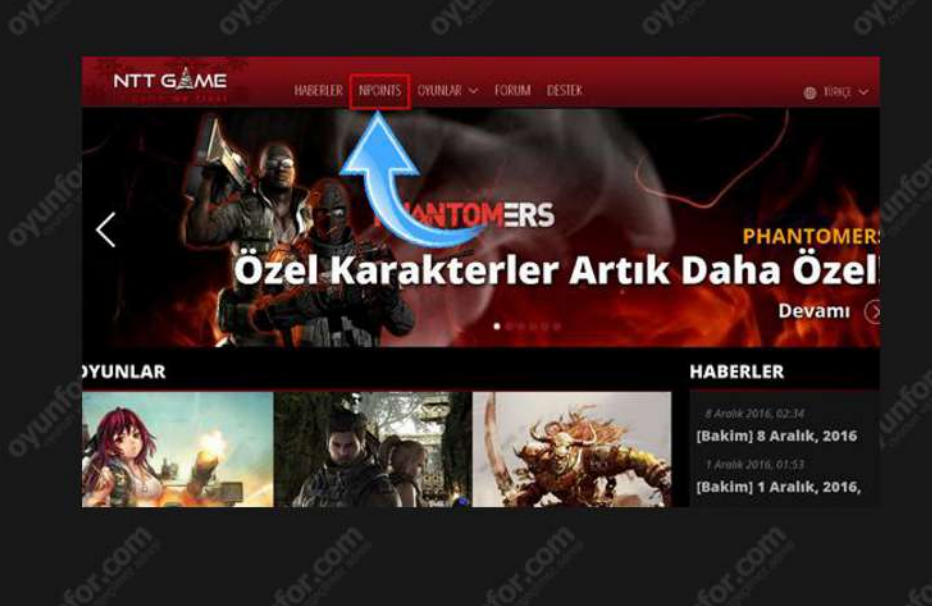

## 4.ADIM

Açılan sekmede ESN bölümünü seçin ve kodunuzu girin.

| NITT GAME            |                                               |                       |                    |                |                                                                                                 |
|----------------------|-----------------------------------------------|-----------------------|--------------------|----------------|-------------------------------------------------------------------------------------------------|
| NTT CEME             | HABERLER NPOINTS OYUNI                        | AR 🛩 FORU             |                    |                | S limit .                                                                                       |
| eptika71             |                                               |                       |                    |                | NP 31                                                                                           |
| DINT YÜKLEYİN        | NPOINT YÜKLEYİN                               |                       |                    |                | Neours                                                                                          |
| RETSIZ NPOINT        | ÔDEME METODU SEÇÎN                            |                       |                    |                | KOD GR                                                                                          |
| DINT GEÇMIŞI         | ESNC                                          |                       |                    |                |                                                                                                 |
| DINT REHBERI         | Lütfen NTT ESN kodunu giriniz                 |                       |                    | -> <b>&lt;</b> |                                                                                                 |
| MI YETKILI<br>HOLARI | Dana hati ana powent we dana angun tu onine a | elgierty götterni, Di | li taliste avak ço | Nation portion | <ul> <li>Example control</li> <li>Rend sationarity and</li> <li>Rend sationarity and</li> </ul> |
|                      | Apik to Chernary be any piraday kal           |                       |                    |                |                                                                                                 |
|                      | AASm                                          |                       | (B) ORDA           | EN OCOX        |                                                                                                 |
|                      | Witwell III                                   | <b>Javwa</b> ,        | * Britti jezajn    |                |                                                                                                 |
|                      | O Broysolt                                    |                       |                    |                |                                                                                                 |
|                      |                                               |                       |                    |                |                                                                                                 |